# Helios APP Operation Manual USA Demo

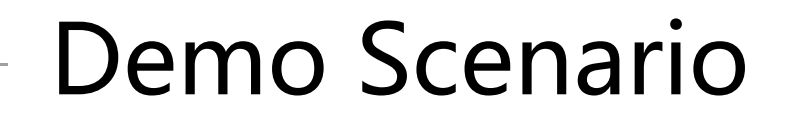

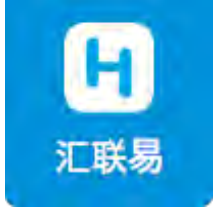

| User Name      | Role                 | Password  |
|----------------|----------------------|-----------|
| adam@gmail.com | Department Manager   | hly123456 |
| paul@gmail.com | Sales Person         | hly123456 |
| nina@gmail.com | Financial department | hly123456 |

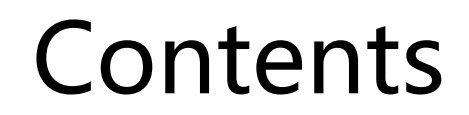

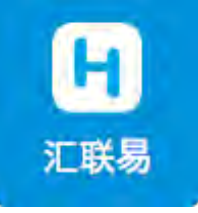

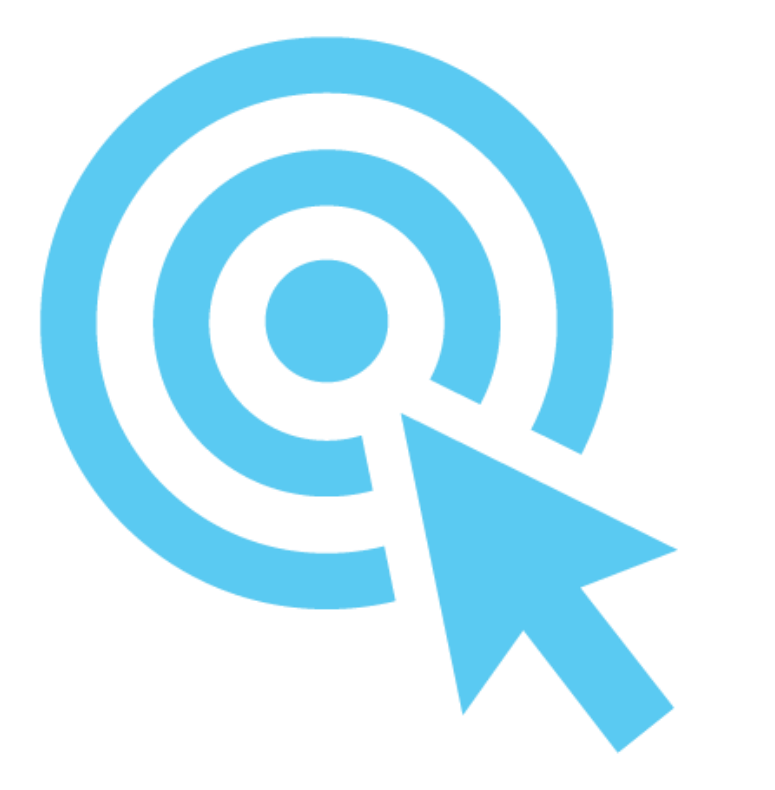

01 Installation and Activation
02 Private Car Reimbursement
03 Create a Reimbursement Form
04 Withdraw / Edit / Delete Forms
05 Approve / Reject a From
06 Other Functions

# **01 Installation and Activation**

## Download and Log in

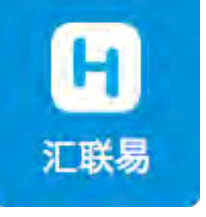

|               | Ħ          |                 |
|---------------|------------|-----------------|
| 옷 Enter phone | e or email | ~               |
| 👌 Please ente | r password | ø               |
| Activate      |            | Forgot password |
|               |            |                 |
|               | Others     |                 |
|               | 0          |                 |
|               | Enterprise |                 |

- 1. Download "Helios" from APP store
- 2. Enter email address
- 3. Enter password to log in

#### Homepage

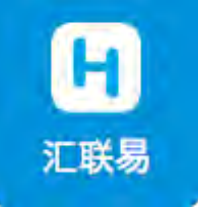

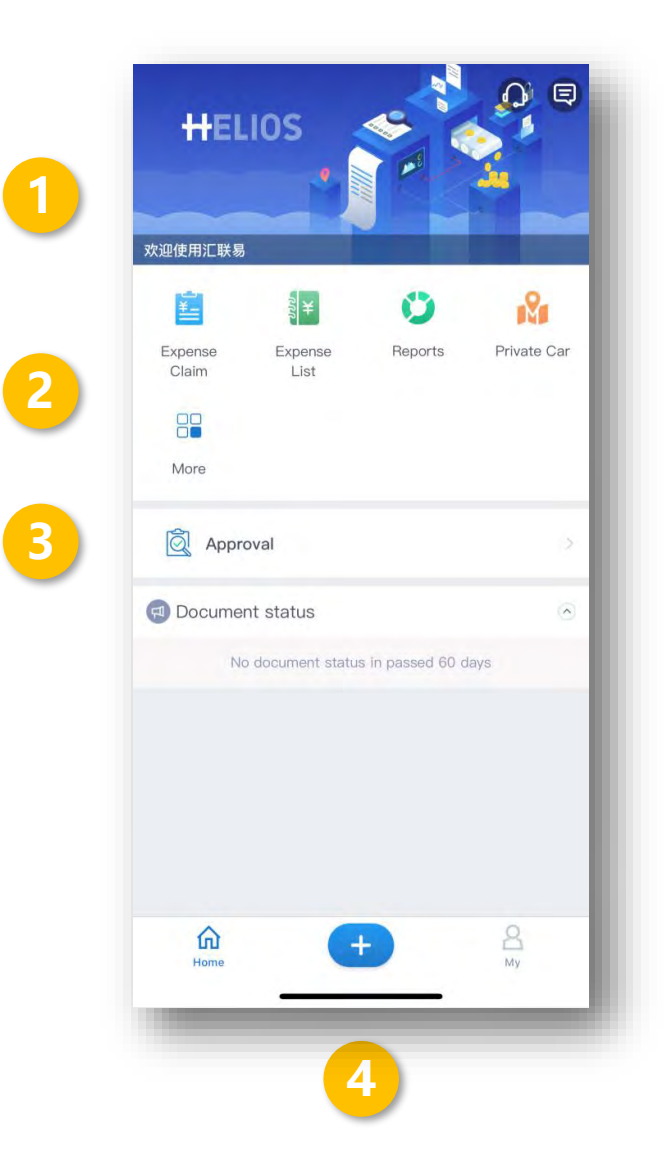

#### 1. Company announcement

#### 2. Functions and services

Expense Claim: Travel Reimbursement

**Expense List** 

Reports: Click to check personal/department report Private car

- 3. Approval
- 4. Quick start

## Change Language

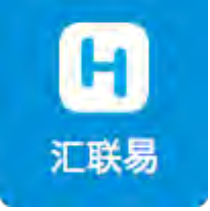

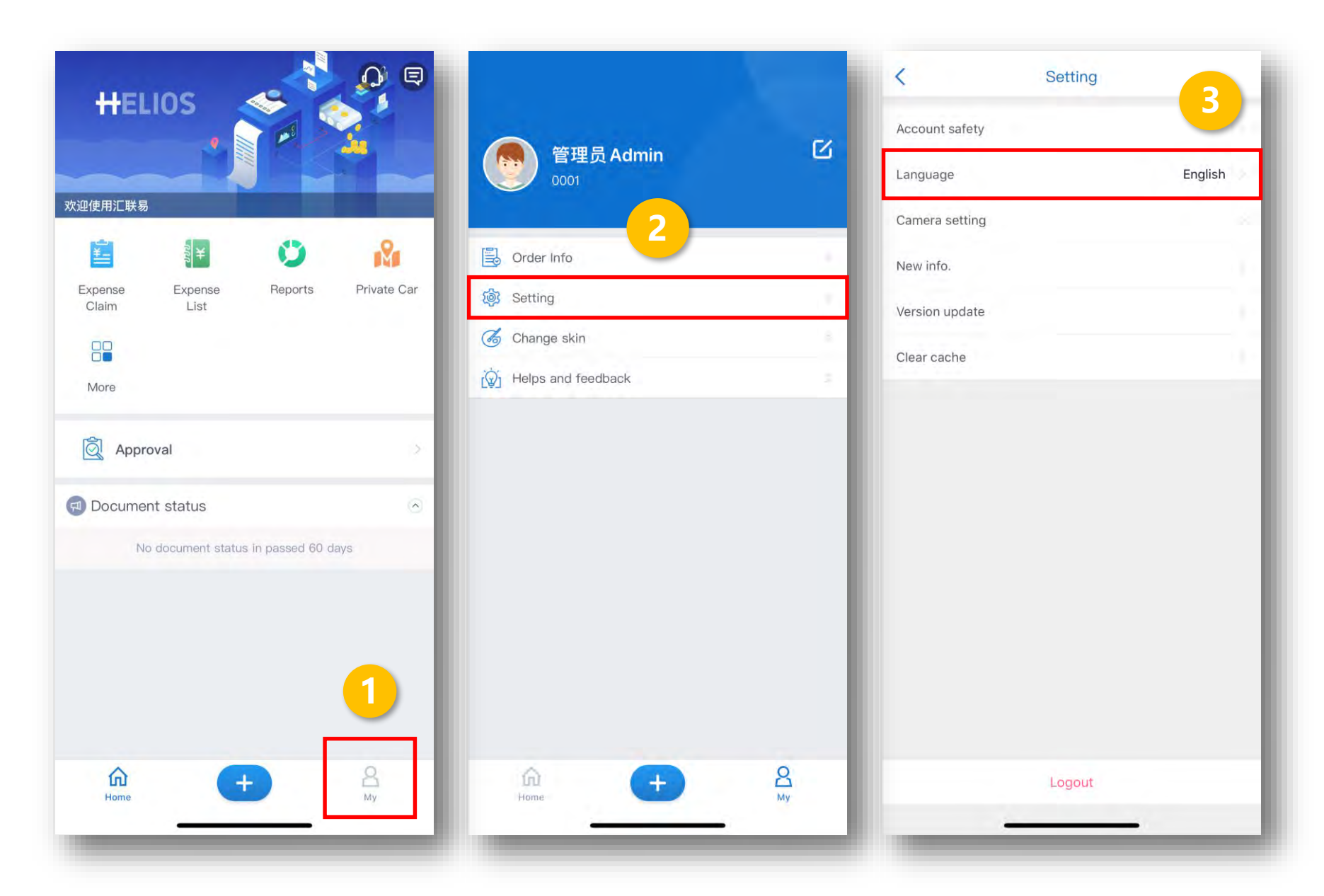

Follow below steps to change language:

Click 【My】;
 Click 【Setting】;
 Click
 【Language】, then
 choose the
 language

# **02 Private Car Reimbursement**

#### Private Car Reimbursement

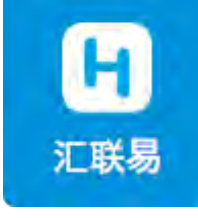

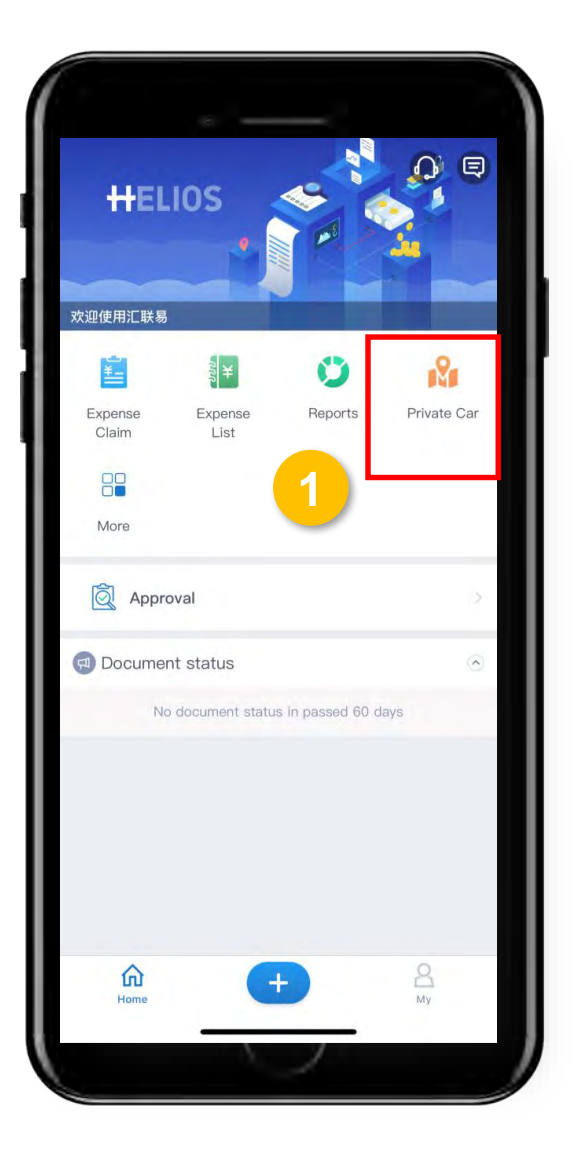

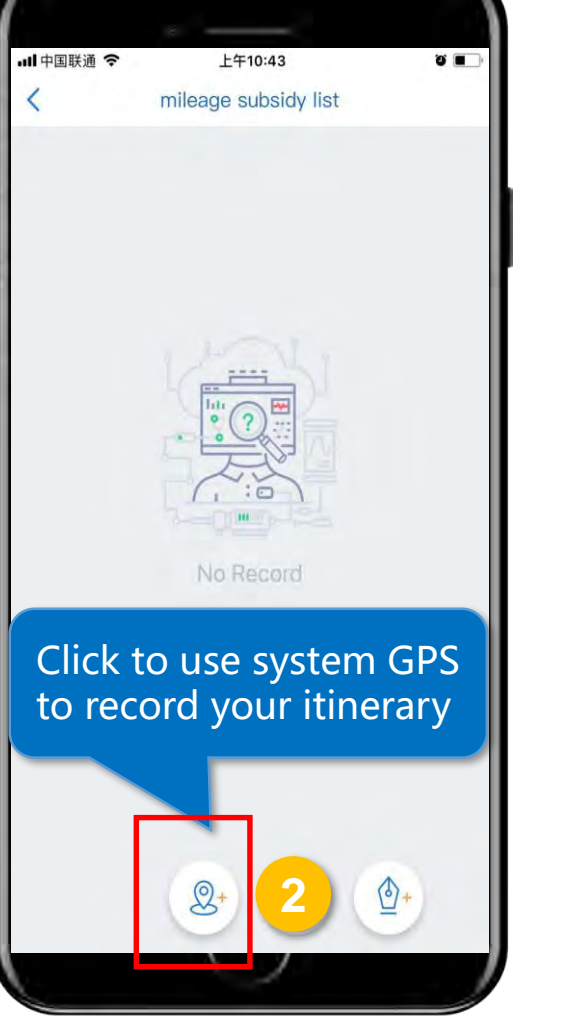

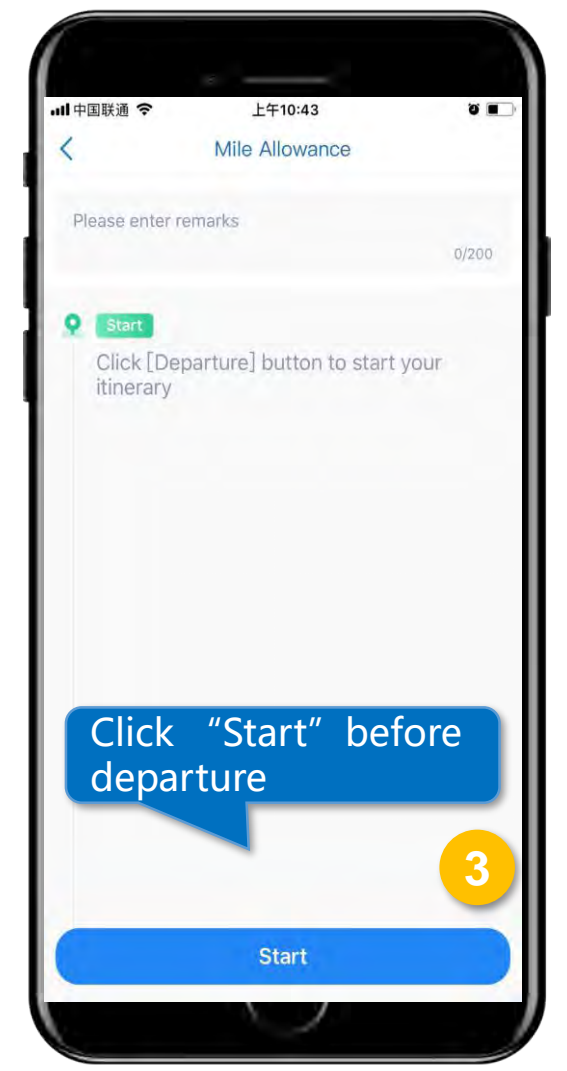

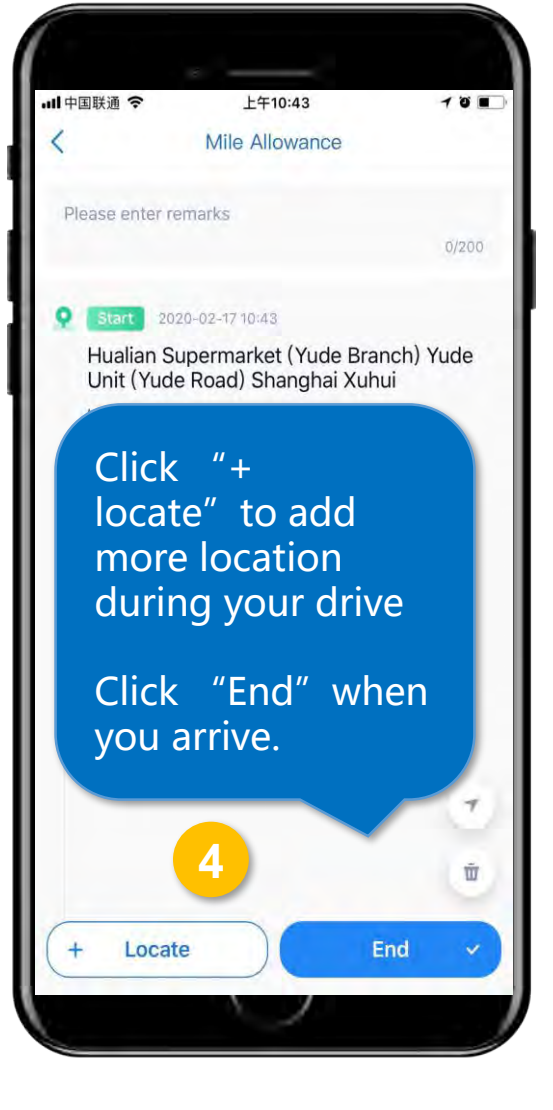

### Private Car Reimbursement

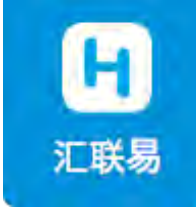

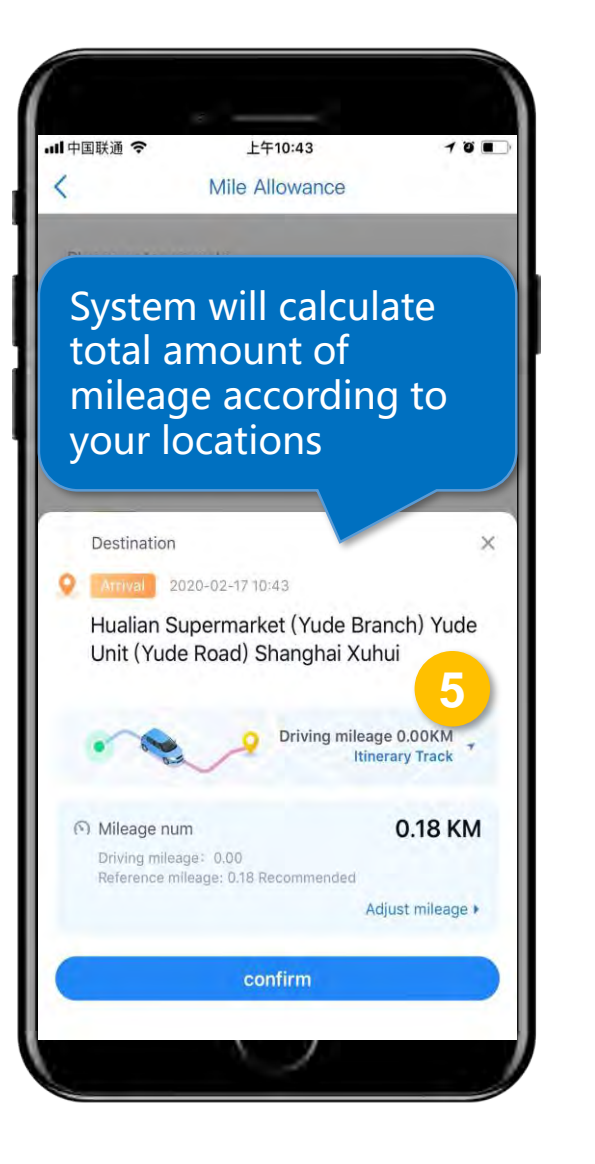

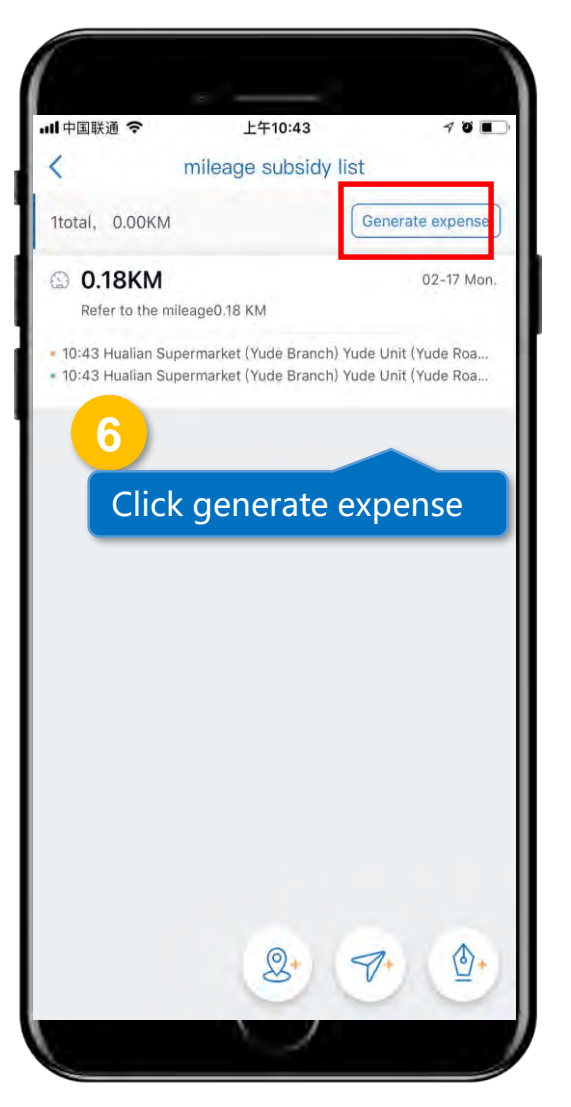

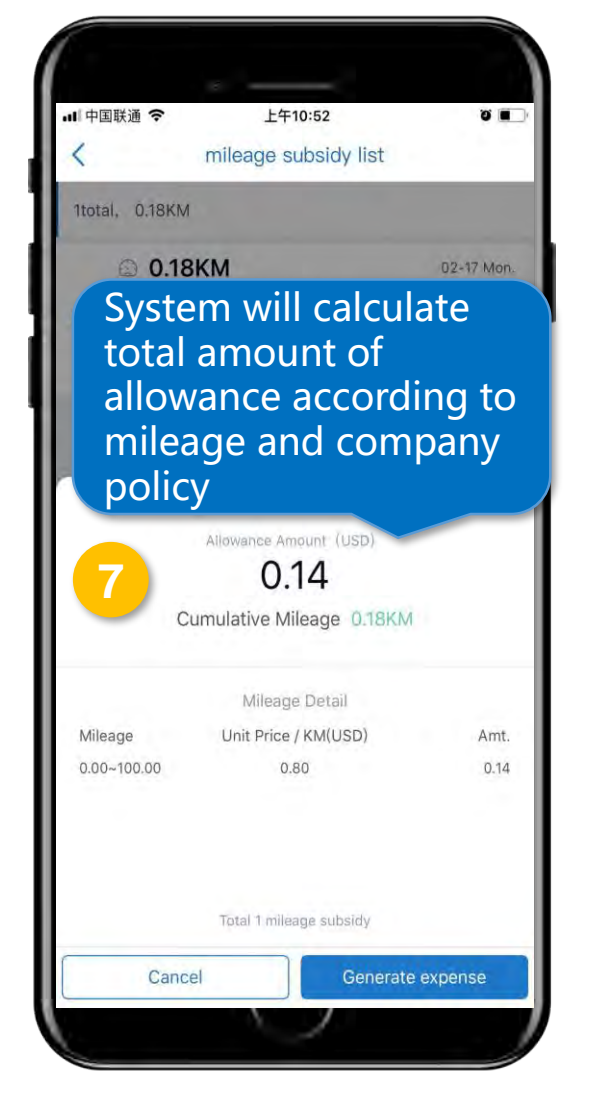

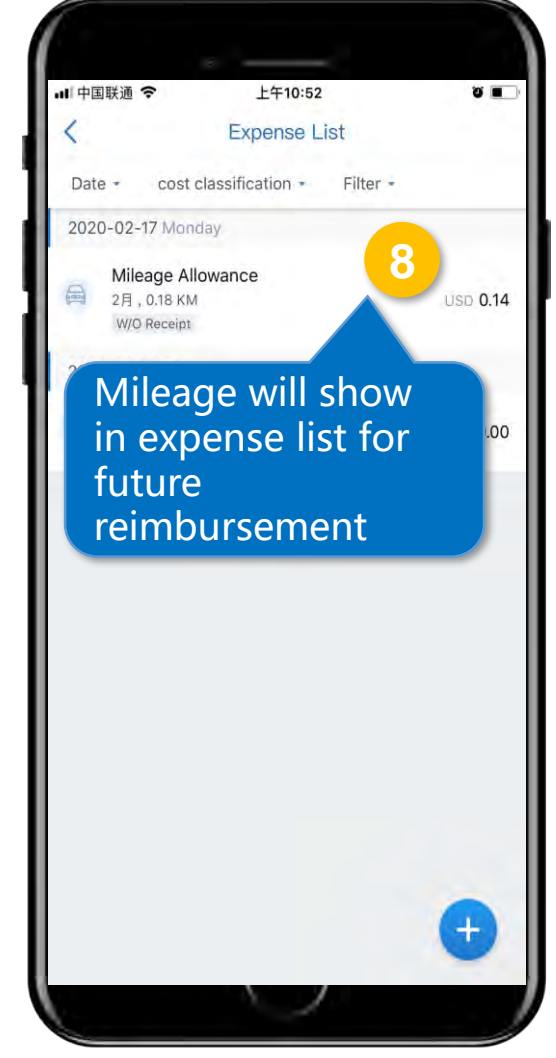

# **03 Create a Reimbursement Form**

#### Create a Reimbursement Form

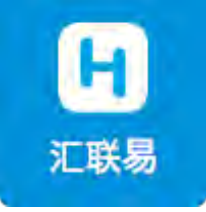

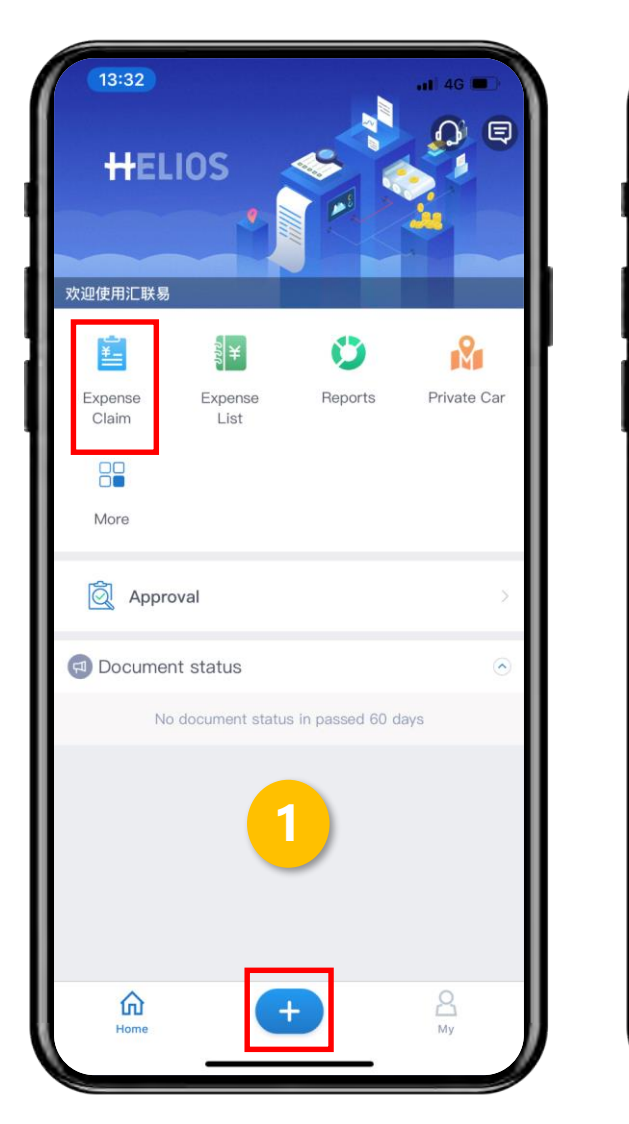

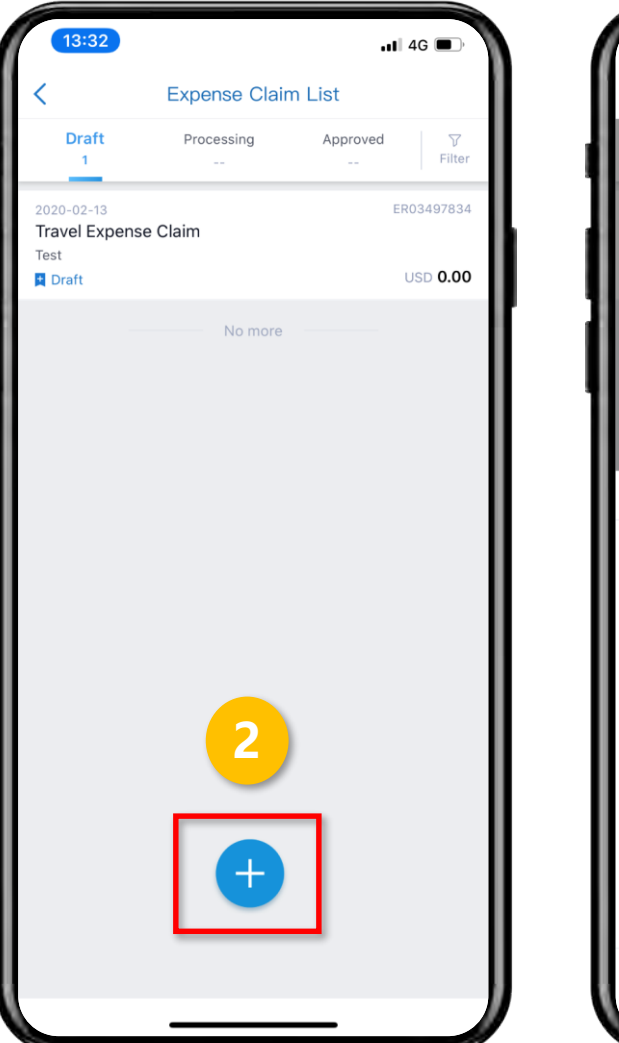

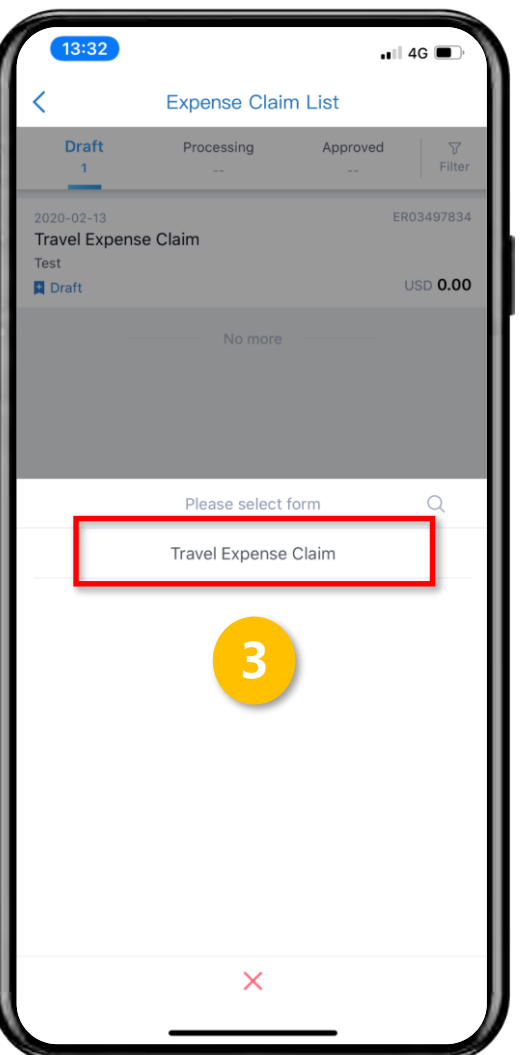

- 1. Click "Expense Claim"
- 2. Click "+" to add new form
- 3. Chose **[**Travel Expense Claim**]**

#### Create New Expense

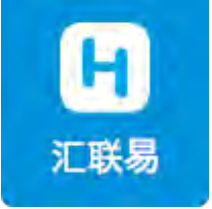

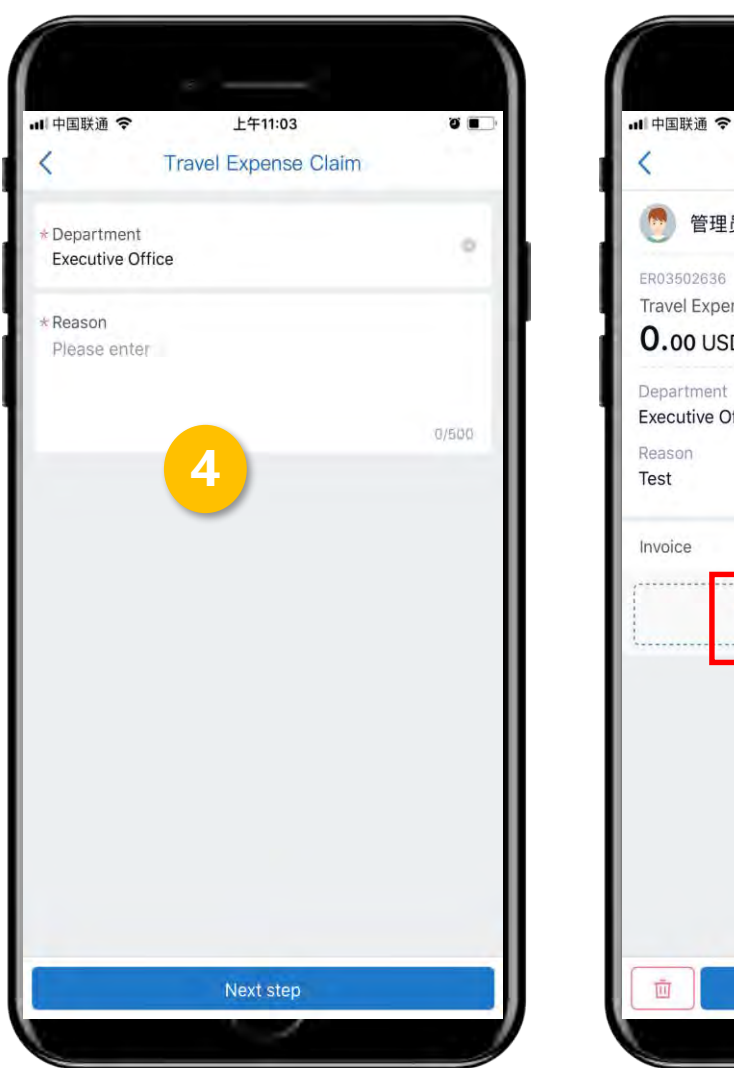

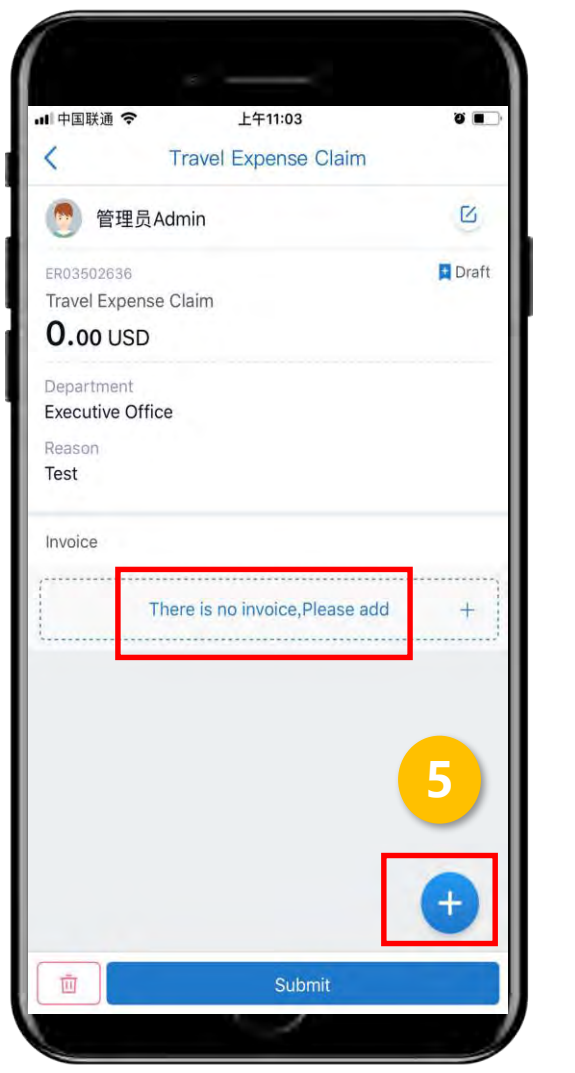

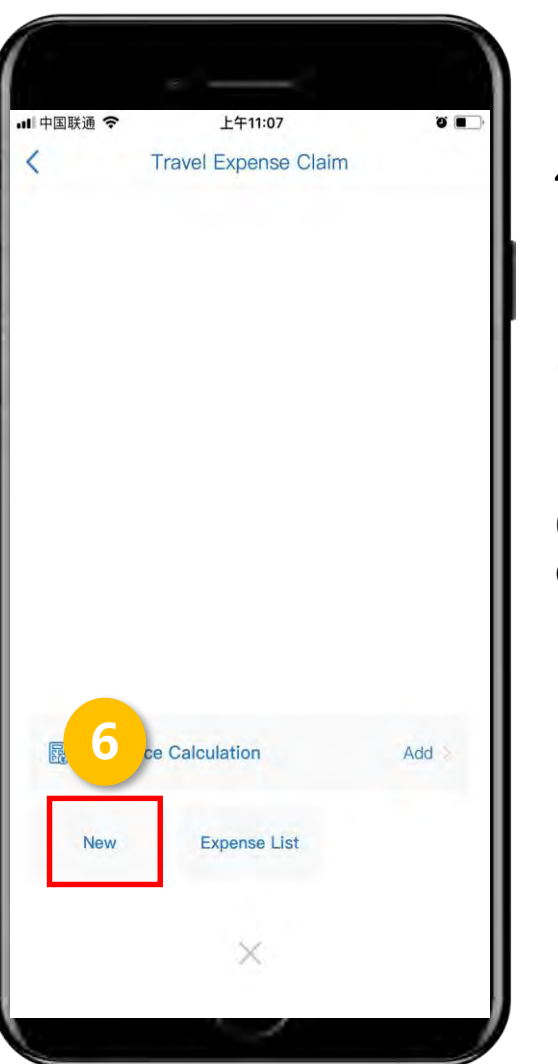

4. Fill in required fields

5. Click "+" to add expense

6. Click "New" to add new expense manually

#### Create New Expense

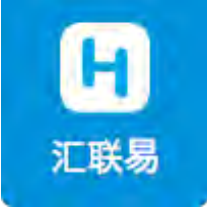

|        | 13:02                        | .∎∥ 4G 🔳 |
|--------|------------------------------|----------|
| <      | New Expense                  |          |
|        |                              |          |
| ×      | Select Type                  |          |
| Q      | Pease select an expense type |          |
|        | Cater                        |          |
| Othe   | rs                           |          |
| -₽-    | Courier                      |          |
|        | Document                     |          |
| ਉ      | Physical                     |          |
| •      | Visa                         |          |
| 園      | Treat                        |          |
|        | Miscellaneous                |          |
| (Ô     | Team building                | 0        |
| Ŷ      | Team building                | 900.00   |
| re car | change <sup>9</sup>          | ÷        |
| rency  | 6                            | × +      |
| Ň      | 2 3                          | -        |
| U      | 5D <b>0</b> .                | ОК       |
|        |                              | _        |

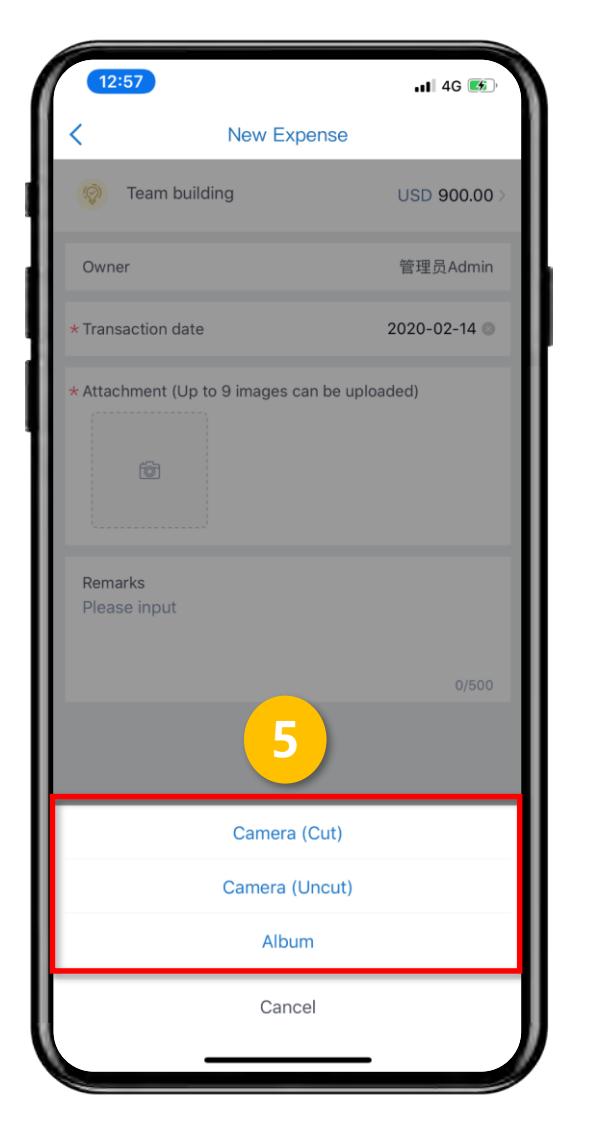

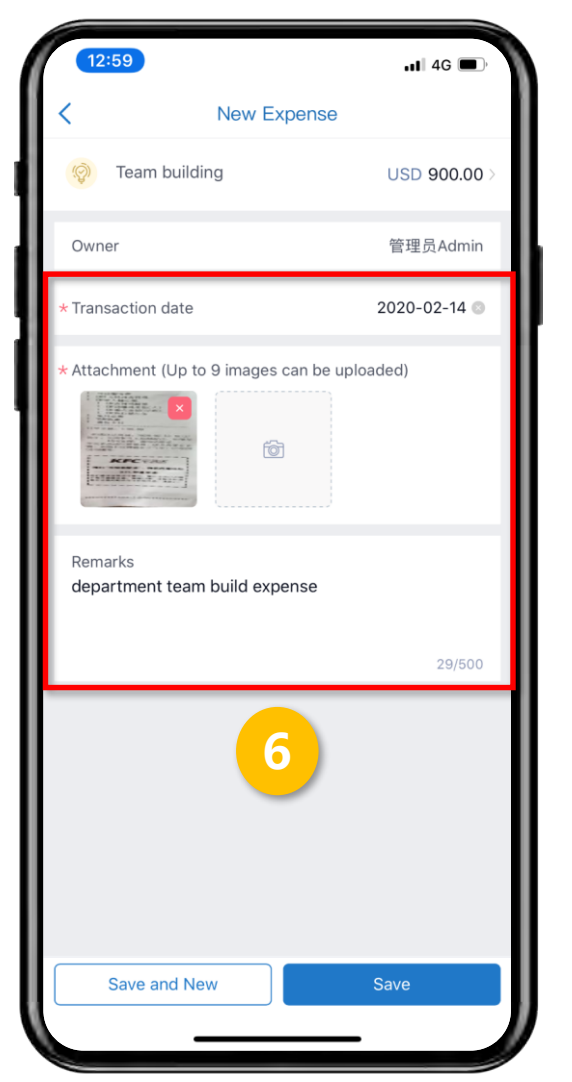

4. Choose an expense type -- fill in amount

5. Upload invoices photo from album or take a new picture

6. Add other essential information then click[save]

### Import Expense from Expense List

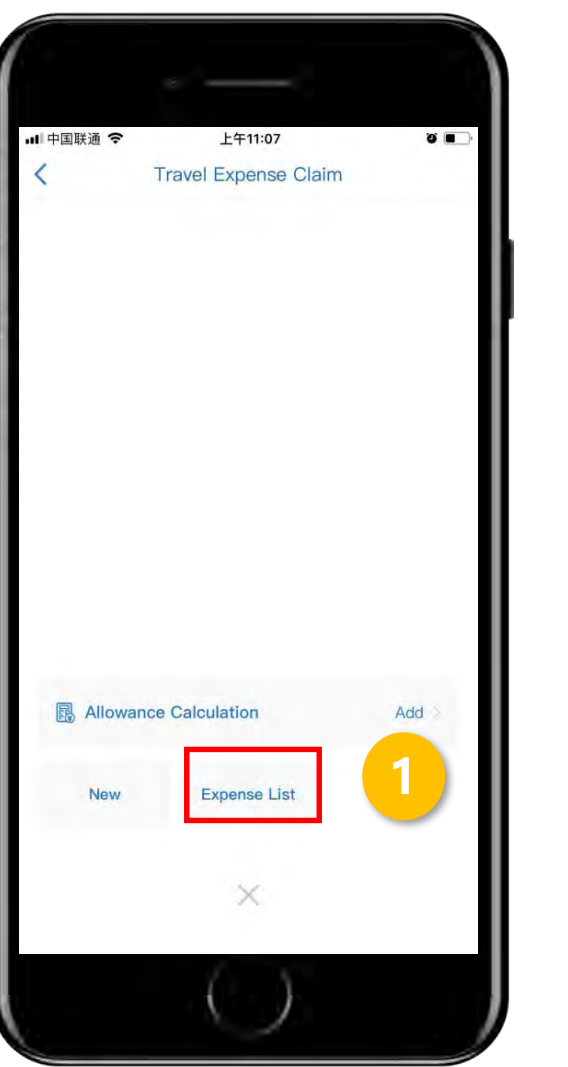

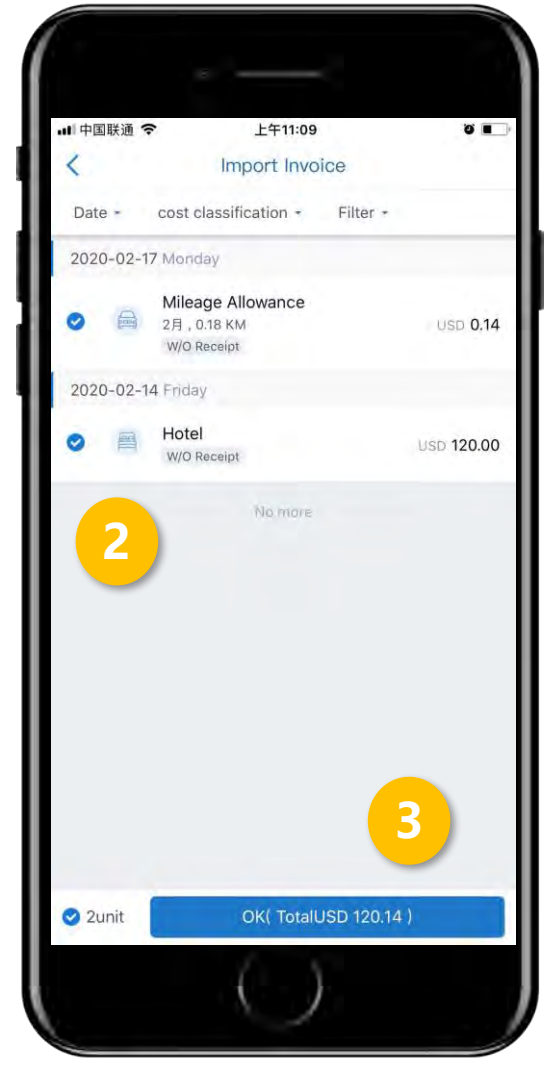

1. Click "expense list"

2. Select one or more expenses from the list

汇联易

3. Click OK to import

### Calculate allowance

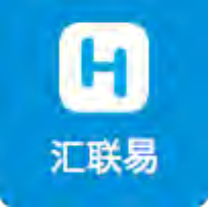

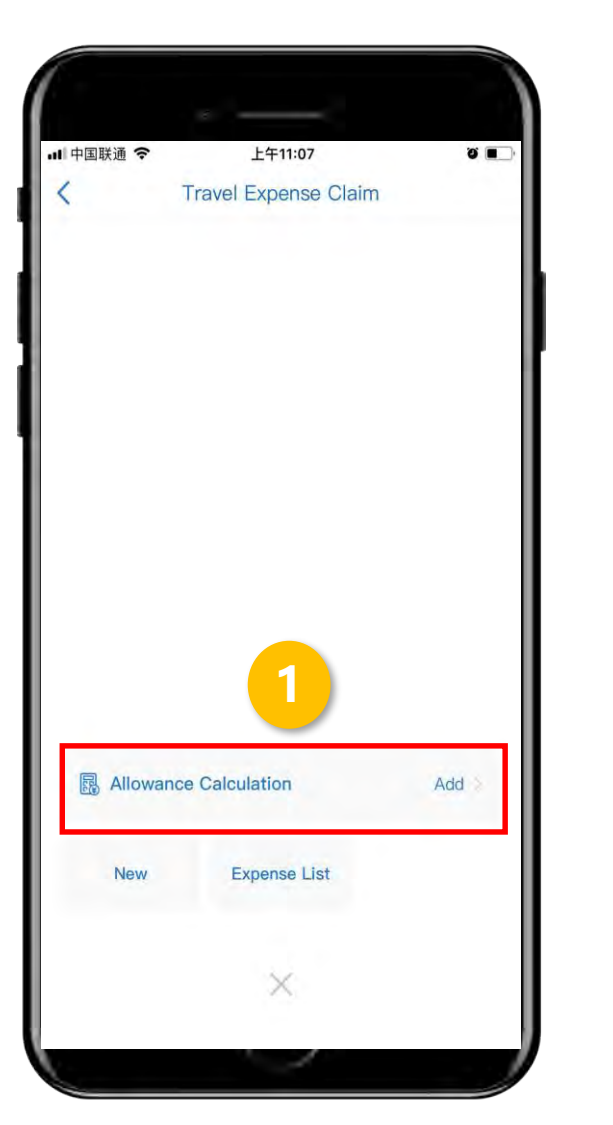

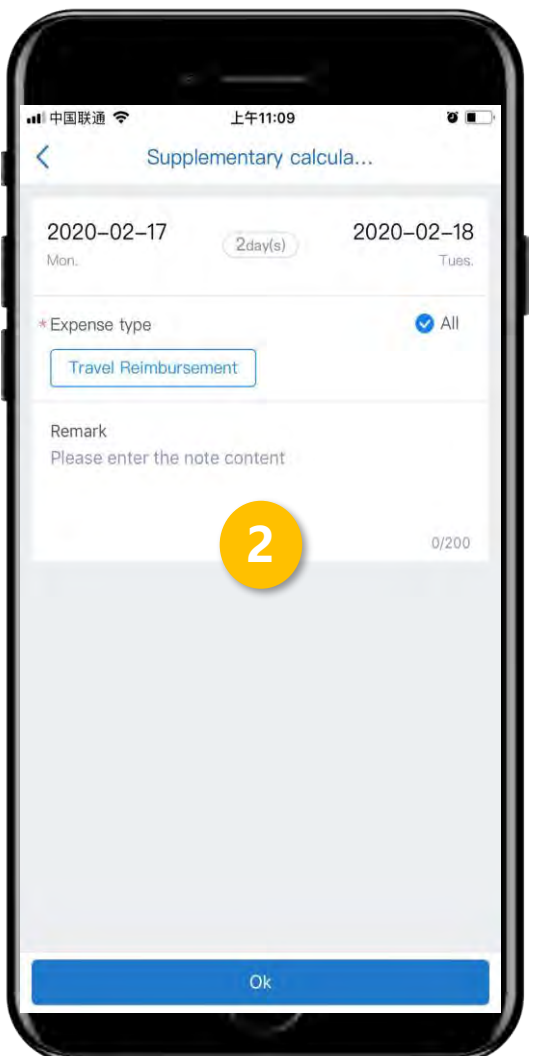

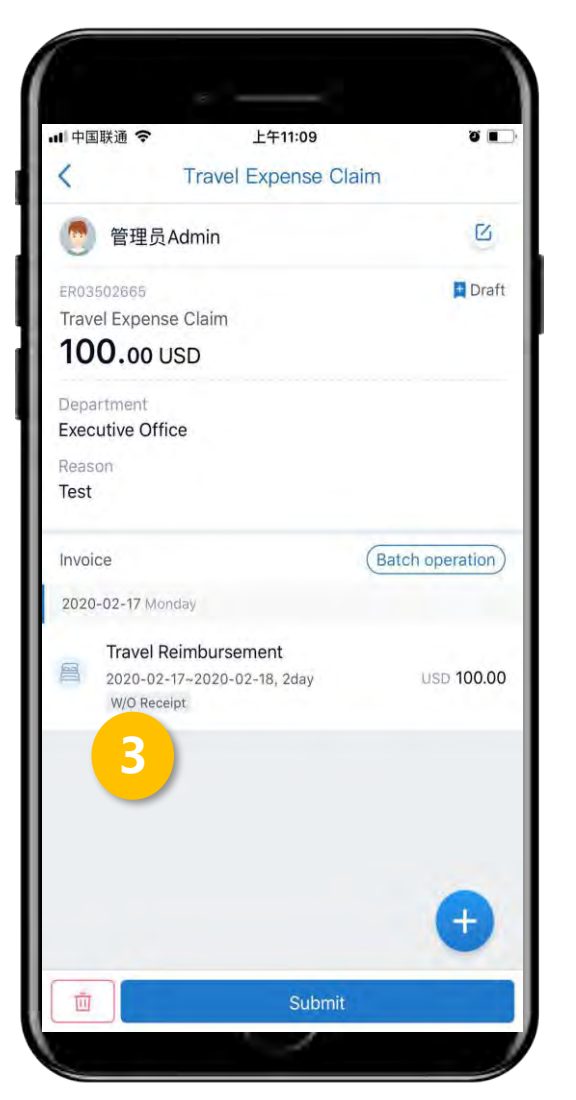

#### 1. Click allowance calculation

2. Enter start-end date

3. System will calculate allowance amount automatically according to dates and company policy

# 04 Withdraw / Edit / Delete Forms

### Withdraw / Delete Forms

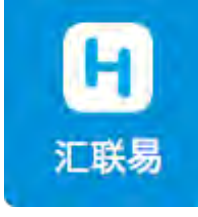

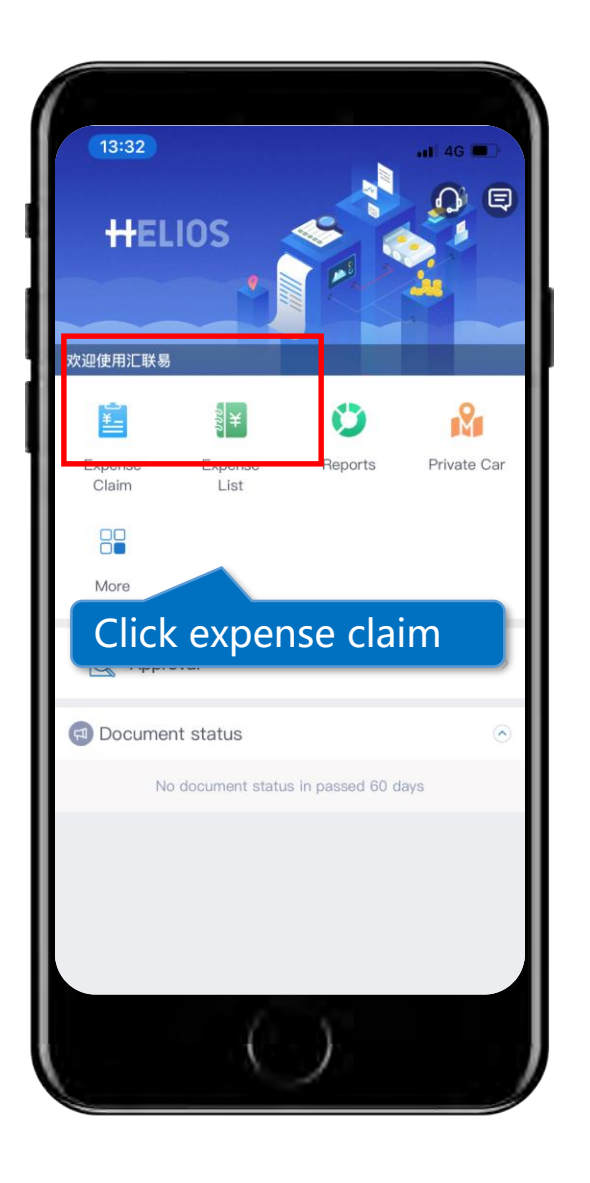

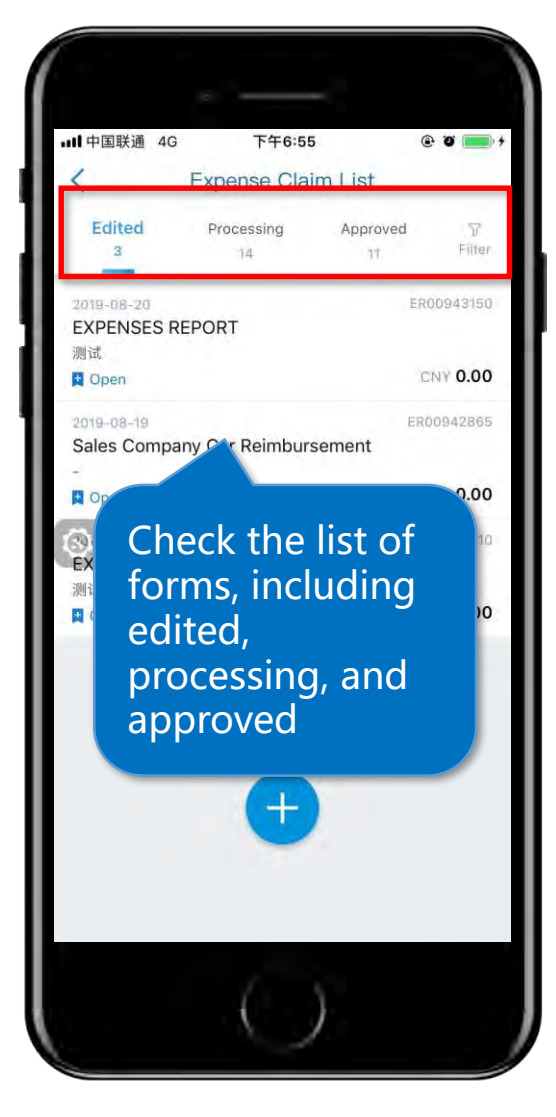

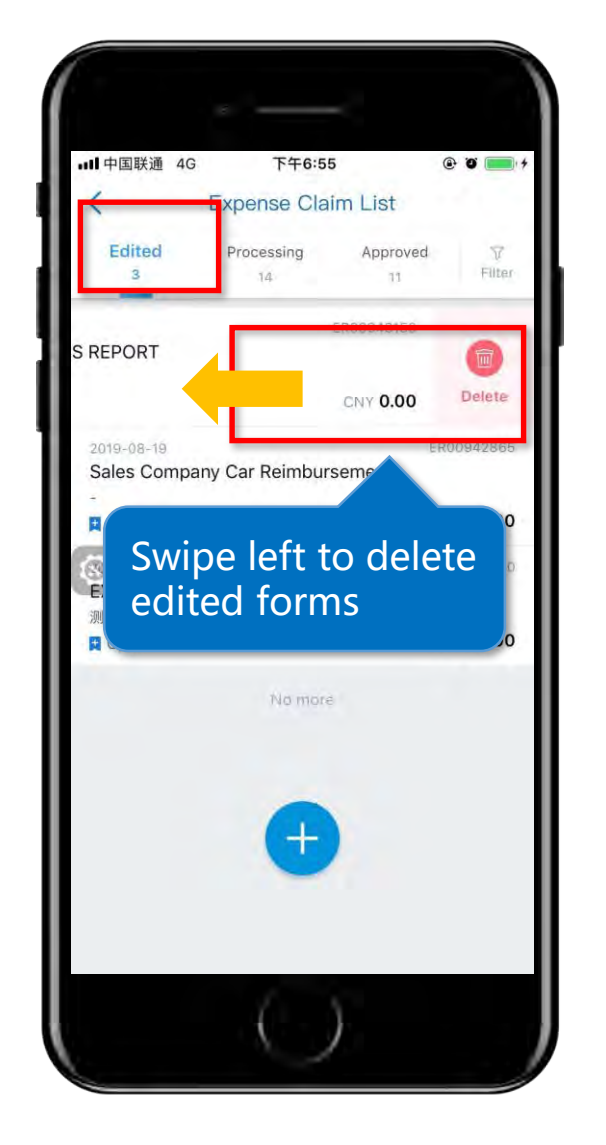

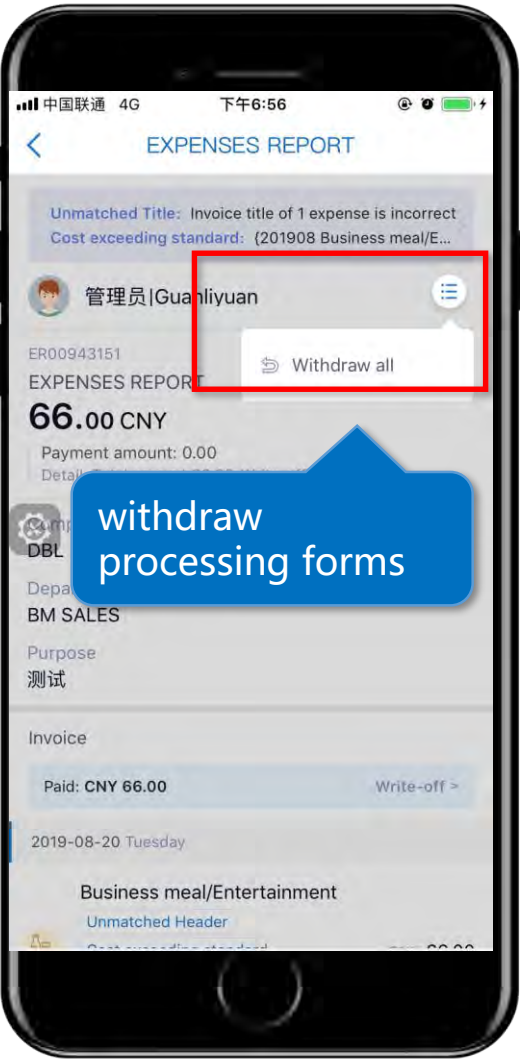

#### **Edit Forms**

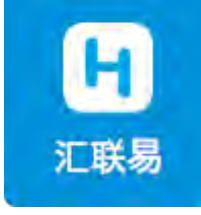

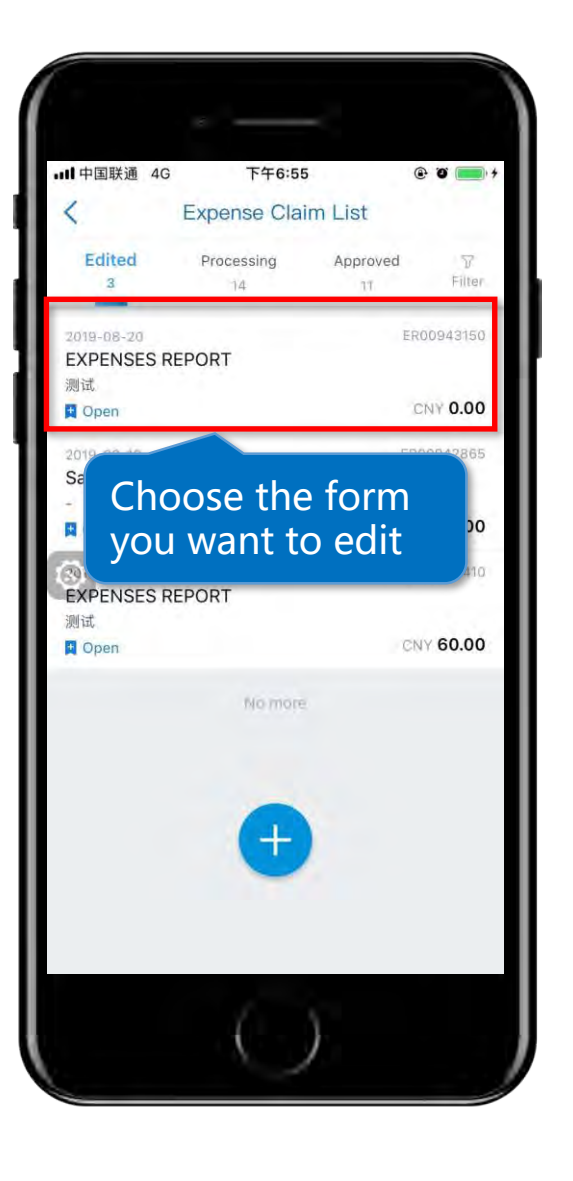

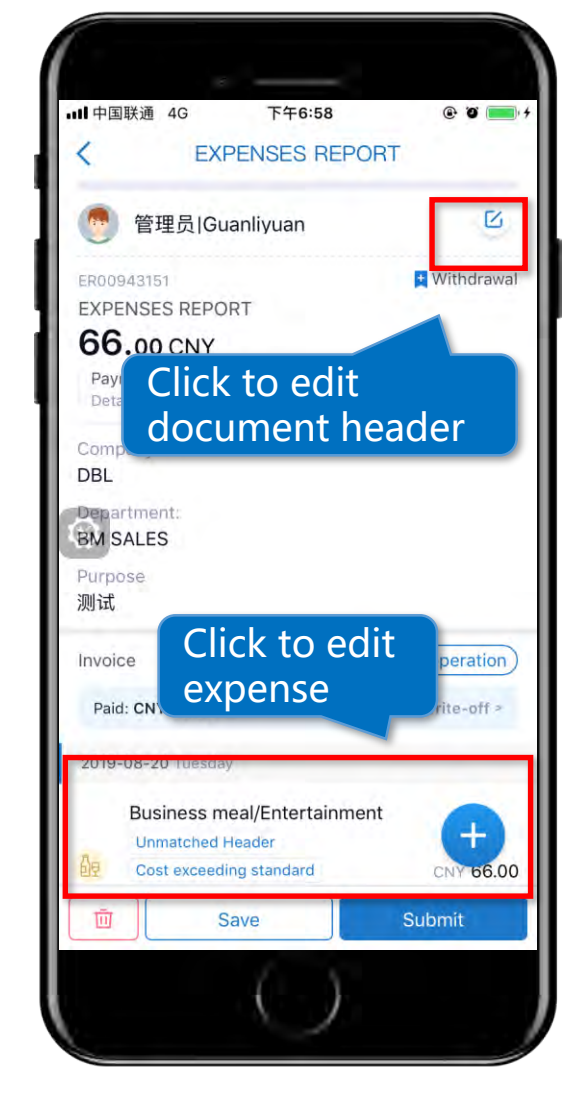

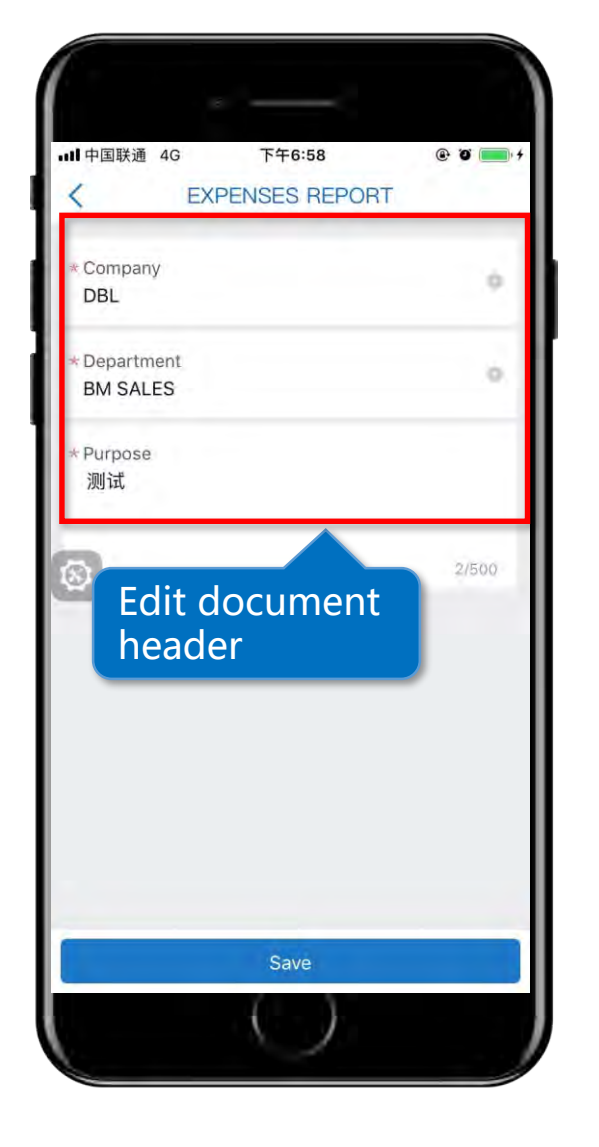

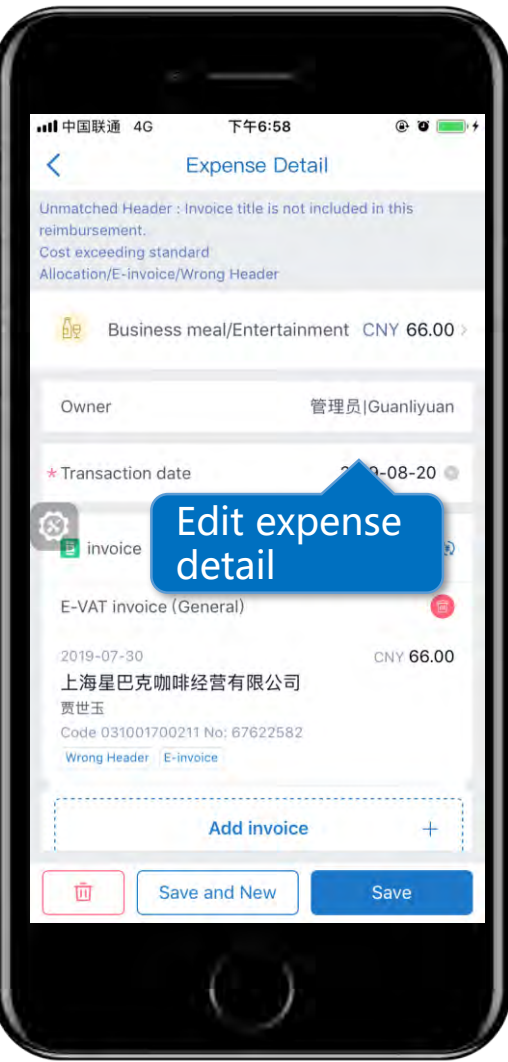

# 05 Approve/Reject a Form

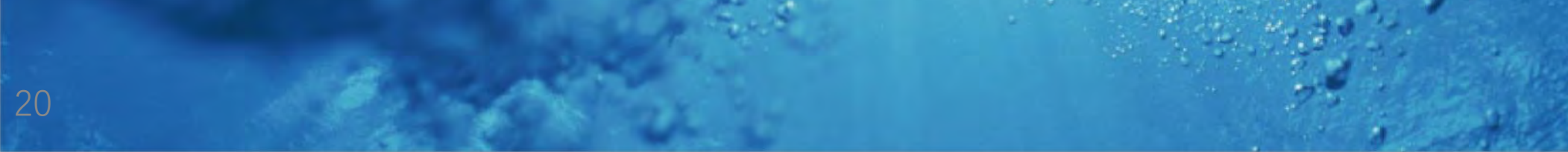

## Approve/Reject a From

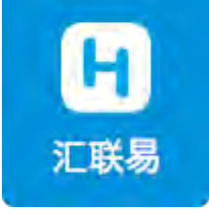

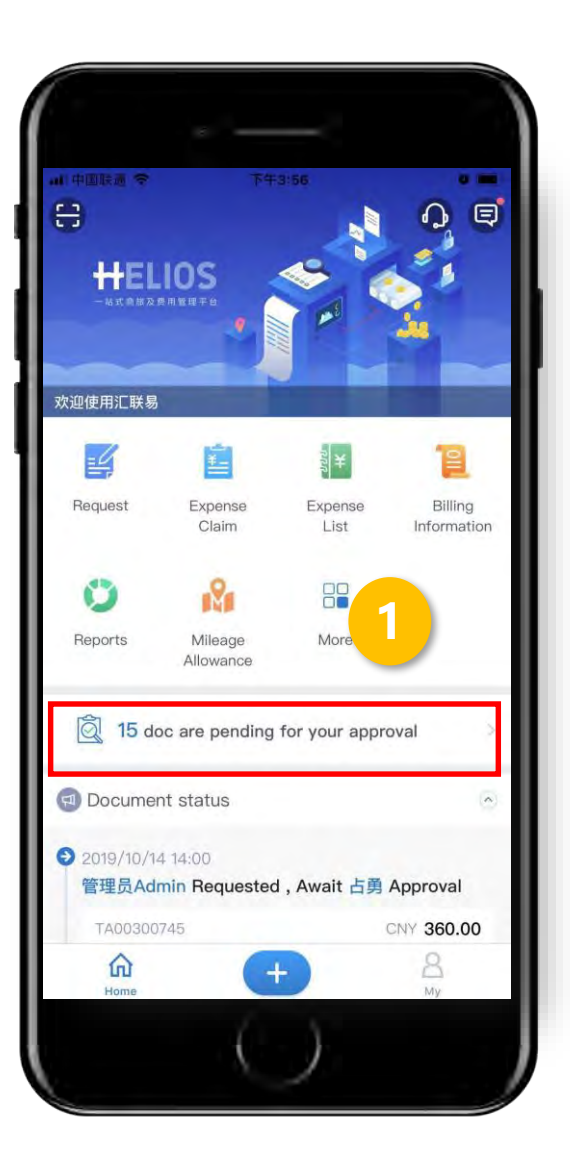

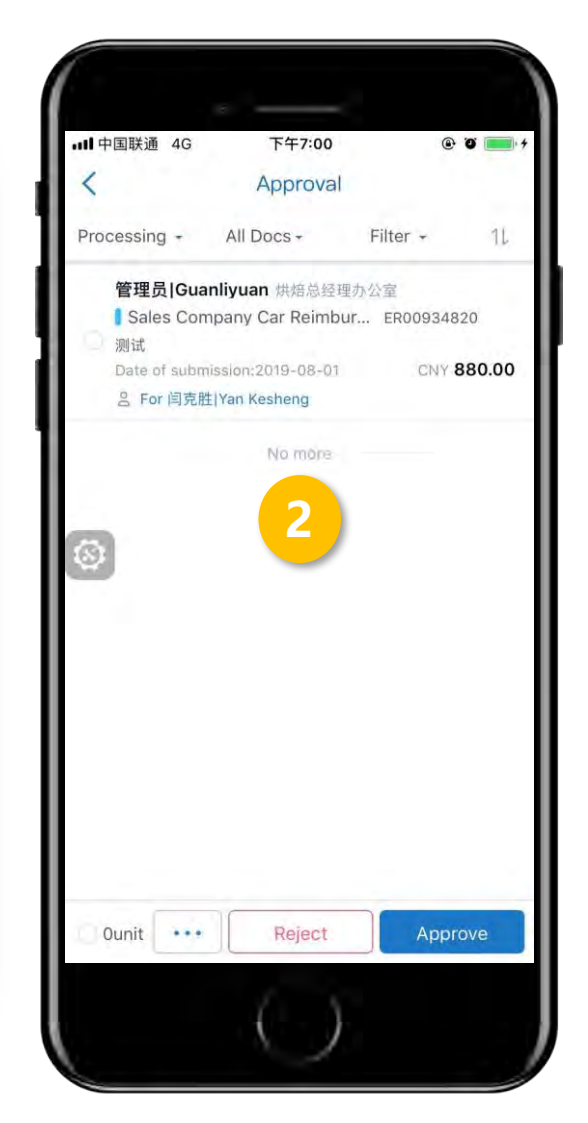

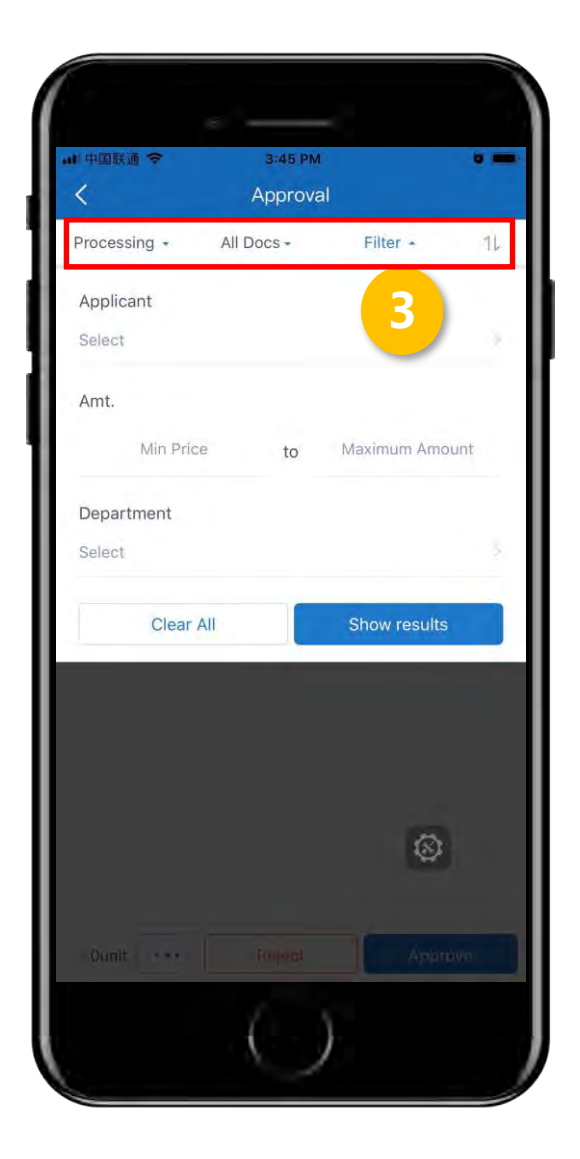

- 1. Number of document pending for approval
- 2. Document list
- 3. Filter by:
  - Form status
  - Form type
  - Applicant
  - Amount
  - Department

## Approve/Reject a From

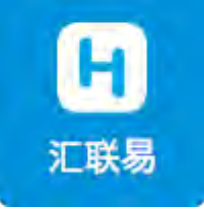

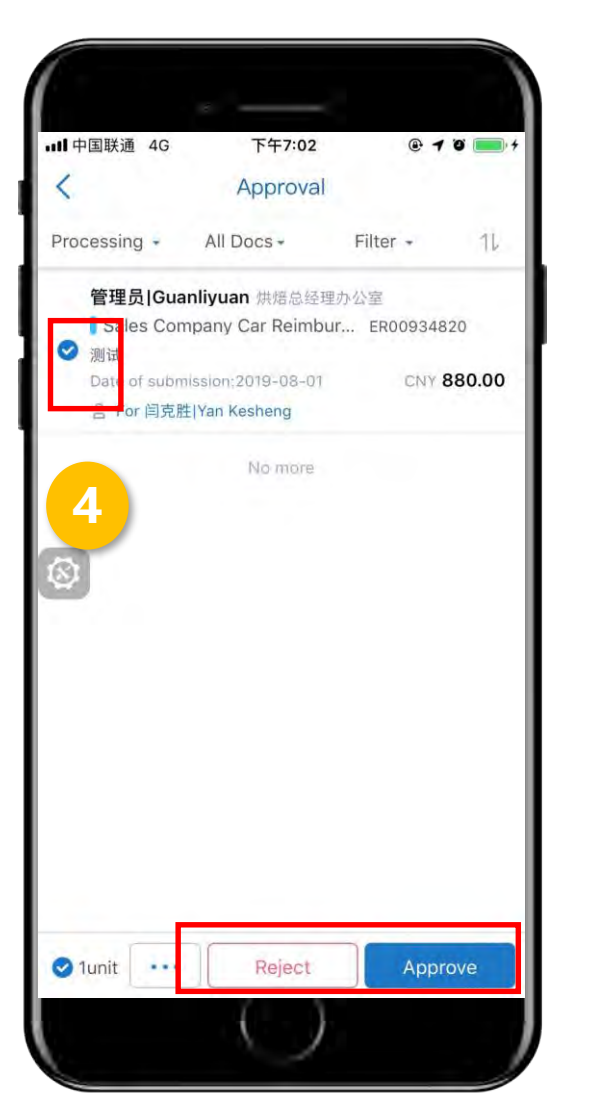

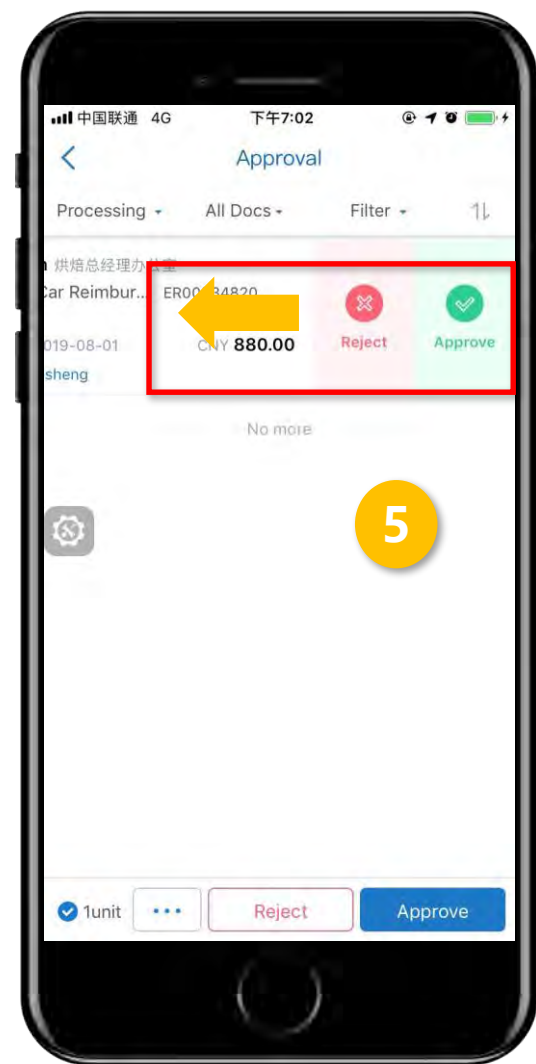

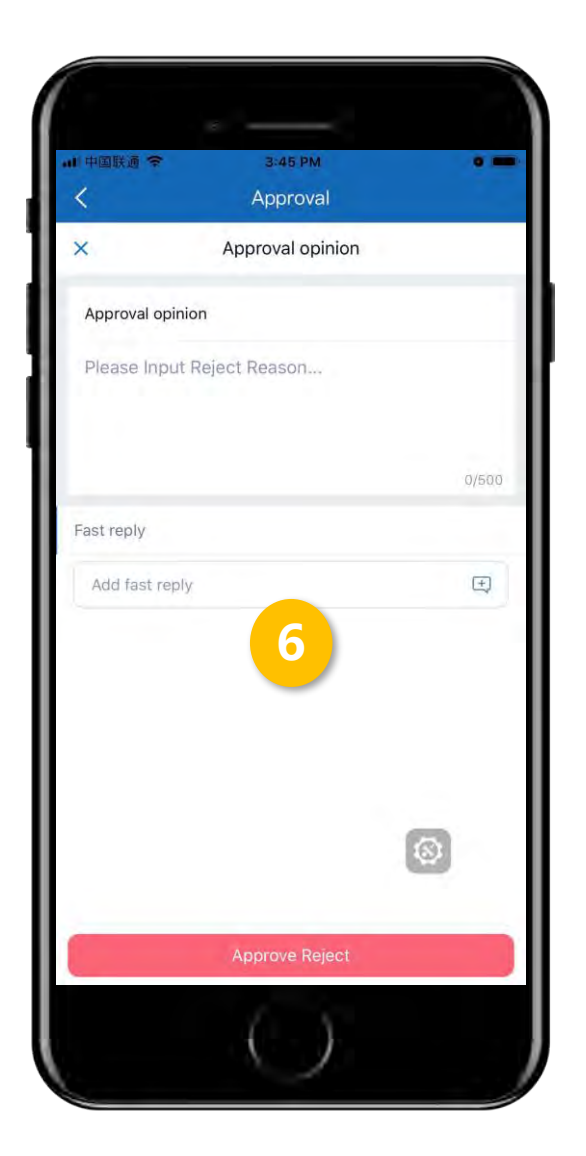

4. Select one or more forms to reject or approve all

5. Swipe left to reject or approve a form

6. Opinion is required to reject a from. It goes directly to the requester.

## Approve/Reject a From

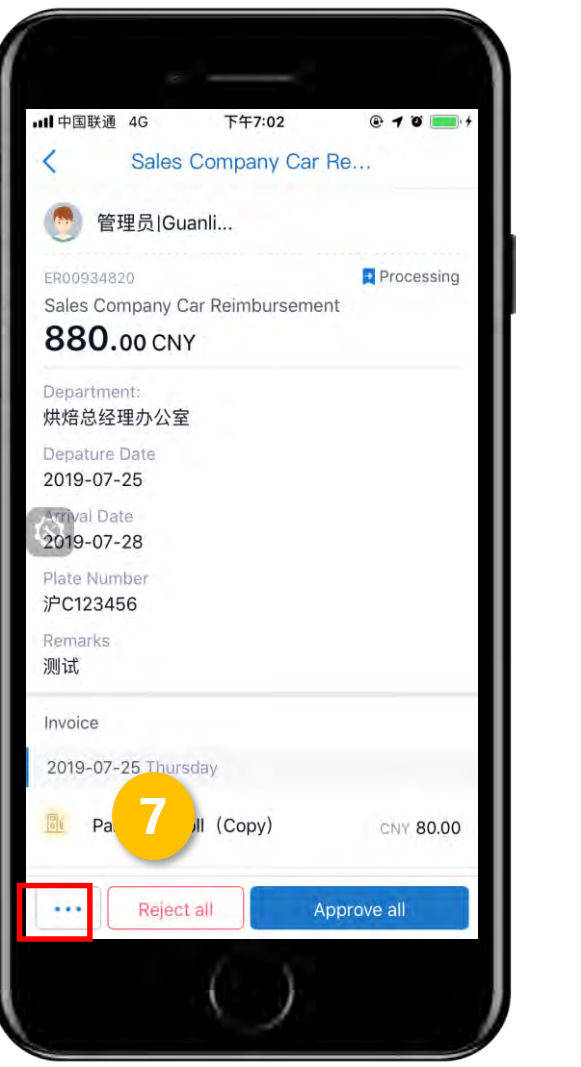

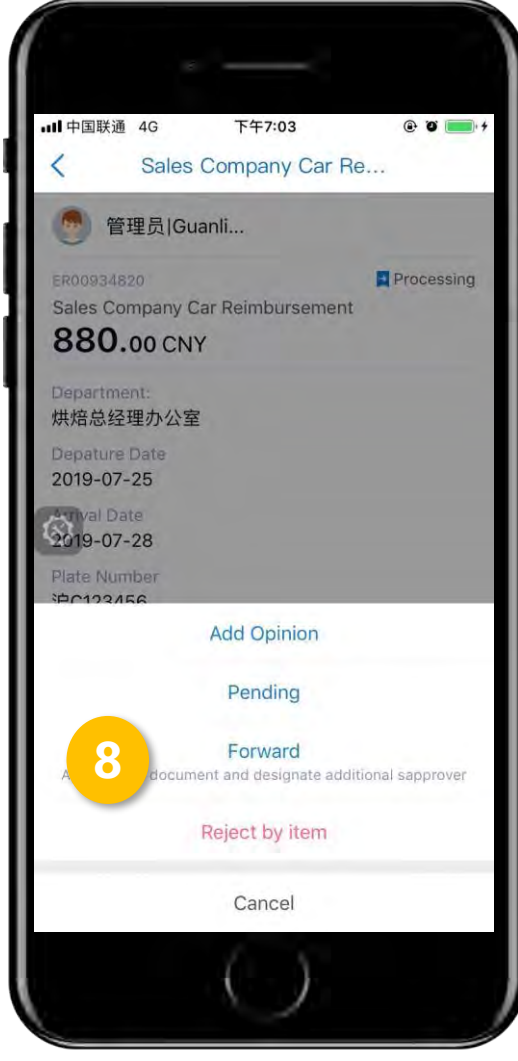

- 7. Click a from to check details
- 8. Click "..." to see more options:

汇联易

- Pending the form
- Reject by item
- Forward: add someone else to the approval flow
- Add opinion

# **06 Other Functions**

### Finance- View Expenses

|                          |                                                                                                    | 17 12 見      |          |
|--------------------------|----------------------------------------------------------------------------------------------------|--------------|----------|
| Trial                    | Financial Management > View Bill > View Expenses                                                                                    |              | 🕐 Nina 🗸 |
| Η Gastro Medicare LLC    | Pariau frainchursen art Patchdoumland                                                                                               |              |          |
| Q. Please enter          | Kevieworreimbursementreport                                                                                                    |              |          |
| ₩ Supplier               | Reviewofreimbursementreport V Q Expand all conditions(21) ③                                                                         |              |          |
| Request&Expense Claim    | Name/Emp.No Doc.ID                                                                                                    |              |          |
| 🛠 Workflow 🛛 🗸           | Please enter Name/Emp.No Y Please enter                                                                                             |              |          |
| € Financial Management   | Status           Processing         Approved         Rejected         Processed         Review rejected         Paying         Paid |              |          |
| View Bill 🔥              | Search Reset                                                                                                    |              |          |
| View Expenses            |                                                                                                    |              |          |
| View Request             | List Only documents with blank batch number can generate batch!                                                                     |              | 0 🖻      |
| Basic Financial Settings | SN Emp.No Employee Submissi Doc.Typ Doc.ID 。 Comment Amount Cu Proof No. Batch p 付款日期                                               | Status       | Op       |
| 📑 Data Analysis 🛛 👻      | No data                                                                                                    |              |          |
|                          |                                                                                                    |              |          |
|                          |                                                                                                    | 1            | ****     |
|                          | Transfer Communication                                                                                                    | 20 / page 24 | Coto     |

H

## Finance - Manage Exchange Rate

|                          |                                                                                |                                      |                                               |                                                    | 儿软物        |       |
|--------------------------|--------------------------------------------------------------------------------|--------------------------------------|-----------------------------------------------|----------------------------------------------------|------------|-------|
| () Trial                 | H Financial Management >> Basic Financial Settings >> Currency & Exchange Rate |                                      |                                               | © ?                                                | ) 👩 Nina 🗸 |       |
| Ħ Gastro Medicare LLC    |                                                                                |                                      |                                               |                                                    |            |       |
| Q. Please enter          | Please select the set of book                                                  | s: Default set of Books ~            | Base currency: USD US Dollar                  | ~                                                  |            |       |
| ₩ Supplier               | Maximum exchange rate deviation:10%->warning,20%->unable to save.              |                                      |                                               |                                                    |            |       |
| 🖹 Request&Expense Claim  | Enable automatic exchange                                                      | rate: 🔽 Enabling exchange            | rate instructions:                            |                                                    |            |       |
| 📽 Workflow 🗸 🗸           | This automatic exchange rate i                                                 | information is for reference only, a | ind Helios does not assume any responsibility | y for the results of using the exchange rate data. |            |       |
| € Financial Management   | Add New Currency                                                               | Modify exchange rate collectively    | 批量新增                                          |                                                    |            |       |
| View Bill 🛛 🔗            | Currency name                                                                  | Co Effective Date                    | e Current Rate                                | Automatic exchange rate                            | Status     |       |
| Basic Financial Settings | US Dollar                                                                      | USD -                                | -                                             | • enable                                           | • enable   |       |
| Currency & Exchange      |                                                                                |                                      |                                               |                                                    |            | )     |
| 🖃 Data Analysis 🛛 👻      |                                                                                |                                      |                                               |                                                    |            | × 🚺 × |
|                          |                                                                                |                                      |                                               |                                                    |            |       |
|                          |                                                                                |                                      |                                               |                                                    |            |       |
|                          |                                                                                |                                      |                                               |                                                    |            |       |
|                          |                                                                                |                                      |                                               |                                                    |            |       |
|                          |                                                                                |                                      |                                               |                                                    |            | ****  |
|                          |                                                                                |                                      |                                               |                                                    |            |       |

Ō

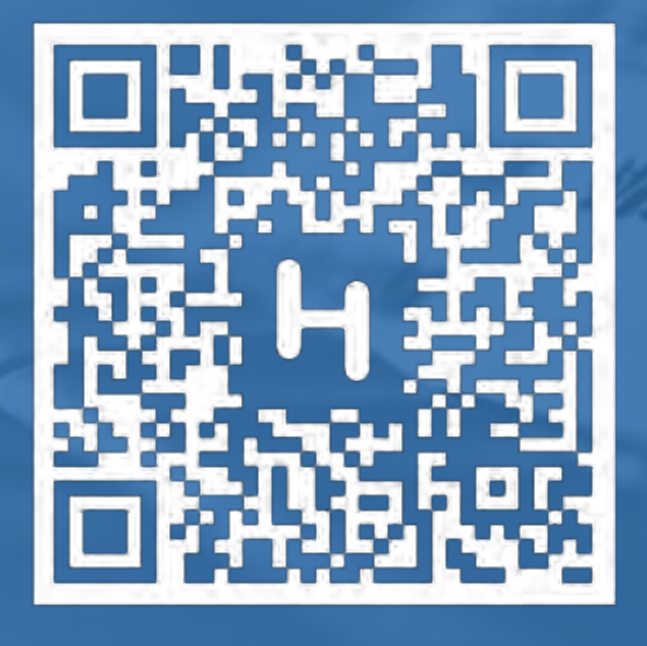

Thanks!